# Overview

#### Provide Pico C demo.

# Specifications

- Operating voltage: 3.3V~5V
- RS232 Transceiver: SP3232EEN
- Communication bus: UART
- Baud rate: 300 ~ 912600bps
- Dimension: 21.00 (H) x 52.00 (V) mm

# Pico-2CH-RS232

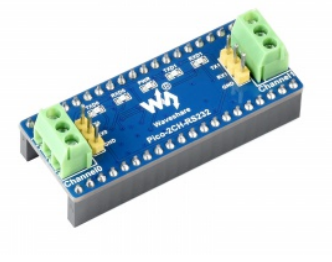

2-Channel RS232 Module for Raspberry Pi Pico, SP3232EEN Transceiver, UART To RS232

# Pinout

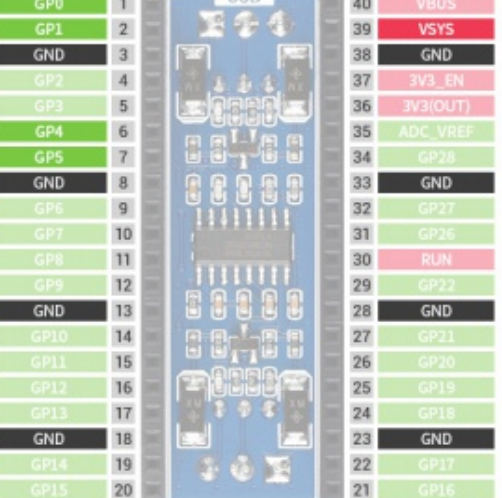

| 1   | /SYS | Power input |  |  |
|-----|------|-------------|--|--|
|     | GND  | Ground      |  |  |
| GP0 | TXD0 | UART TX pin |  |  |
| GP1 | RXD0 | UART RX pin |  |  |
| GP4 | TXD1 | UART TX pin |  |  |
| GP5 | RXD1 | UART RX pin |  |  |

# Controller

The SP3232E series is a solution for RS232 transceivers for portable or handheld applications such as notebooks or PDAs. the SP3222E/3232E series has a highly efficient charge pump that requires only 0.1F capacitance for operation at an operating voltage of 3.3V.

# Pico User Guide

# Hardware connection

When connecting PICO, please pay attention not to connect in the opposite direction. The direction can be judged by observing the USB screen printing end of the module and the USB interface of the Pico (also can be judged by the pin label of the platoon master on the module and the pin label of the Pico). You can also wire it according to the table below:

| RS485 | Pico | Description       |  |  |
|-------|------|-------------------|--|--|
| VCC   | VSYS | Power input       |  |  |
| GND   | GND  | Ground            |  |  |
| TXD0  | GP0  | UART transmit pin |  |  |
| RXD0  | GP1  | UART receive pin  |  |  |
| TXD1  | GP4  | UART transmit pin |  |  |
| RXD1  | GP5  | UART receive pin  |  |  |

#### Connection

The connection of the RS485 board is the same as the Pico-2CH-RS232.

Pico-2CH-RS232-details-3.jpg

# Setup environment

To setup the Pico for working, please refer to the official guide: https://www.raspberrypi.org/documentation/pico/getting-started/

# Download example

Open a terminal and run the follow command

```
sudo apt-get install p7zip-full
cd ~
sudo wget https://files.waveshare.com/upload/6/6a/Pico_2CH_RS232_Code.7z
7z x Pico_2CH_RS232_Code.7z -o.
cd ~/Pico_2CH_RS232_Code
cd C/build/
```

# Run the examples

#### C codes

• The following tutorials are operated on the Raspberry Pi, but as CMake has

multi-platforms and is portable, it can be successfully compiled on the PC, but the operation is slightly different, and you need to judge by yourself.

To compile, make sure you are in the c directory:

```
cd ~/Pico_2CH_RS232_Code/c/
```

Create the build folder and add the SDK path to it:

By default, the ../../pico-sdk is the path of SDK.

We have created the build folder in examples, you can just enter it.

Note: If the actual path of your Pi is different, you need to write the correct path.

```
cd build
export PICO_SDK_PATH=../../pico-sdk
```

Run the cmake to generate Makefile file.

cmake ..

Run the make command to build the codes and generate an executable file.

make -j9

After building, an uf2 file is generated. Press and hold the key on the Pico board to connect the Pico to the Raspberry Pi's USB port via the Micro USB cable, then release the key. Once connected, Raspberry will automatically recognize a removable disk (RPI-RP2). Copy the file main.uf2 in the corresponding folder to the recognized removable disk (RPI-RP2).

cp main.uf2 /media/pi/RPI-RP2/

#### Python codes

#### Use in Windows

- 1. Press and hold the BOOTSET button on the Pico board, connect the pico to the USB port of the computer through the Micro USB cable, and release the button after the computer recognizes a removable hard disk (RPI-RP2).
- 2. Copy the rp2-pico-20210418-v1.15.uf2 file in the python directory to the recognized removable disk (RPI-RP2).
- 3. Open Thonny IDE (Note: Use the latest version of Thonny, otherwise there is no Pico support package, the latest version under Windows is v3.3.3).
- 4. Click Tools->Settings->Interpreter, select Pico and the corresponding port as

shown in the figure.

| eneral                                                                 | Interpreter           | Editor     | Theme & Font      | Run & Debug                    | Terminal    | Shell  | Assistant |  |
|------------------------------------------------------------------------|-----------------------|------------|-------------------|--------------------------------|-------------|--------|-----------|--|
| Which                                                                  | interpreter or        | device s   | hould Thonny u    | se for running v               | our code?   |        |           |  |
| Microl                                                                 | Python (Raspl         | oerry Pi P | Pico)             | se for ranning y               |             |        | <b>•</b>  |  |
| Details                                                                | 5                     |            |                   |                                |             |        |           |  |
| Com                                                                    | المحالم مردور والعراق | م الد مد م |                   | alast samasaa                  | المرجم معال | alaw   |           |  |
| (look                                                                  | ect your devi         | ce to the  | Computer and s    | select correspon<br>r "UART"). | aing port t | below  |           |  |
| If yo                                                                  | u can't find it.      | you may    | need to install   | proper USB driv                | er first.   |        |           |  |
| if you can't find it, you may need to install proper USB driver first. |                       |            |                   |                                |             |        |           |  |
|                                                                        | 000 00008             |            |                   |                                |             |        |           |  |
| Port                                                                   |                       |            |                   |                                |             |        |           |  |
| Port<br>USB                                                            | 串行设备 (CO              | M4)        | × 1               |                                |             |        | -         |  |
| Port<br>USB                                                            | ; 串行设备 (CO            | M4)        |                   |                                |             |        | •         |  |
| Port<br>USB                                                            | ) 串行设备 (CO            | M4)        | ×10000004400004   |                                |             |        | •         |  |
| Port<br>USB                                                            | : 串行设备 (CO            | M4)        |                   |                                |             |        |           |  |
| Port<br>USB                                                            | : 串行设备 (CO            | M4)        | ×100000004400004  |                                |             |        | •         |  |
| Port<br>USB                                                            | <sup>:</sup> 串行设备 (CO | M4)        |                   |                                |             |        | •         |  |
| Port<br>USB                                                            | : 串行设备 (CO            | M4)        | ×1000000044000044 |                                |             |        |           |  |
| Port<br>USB                                                            | □ 串行设备 (CO            | M4)        |                   |                                |             |        | •         |  |
| Port<br>USB                                                            | = 串行设备 (CO            | M4)        |                   |                                | Install or  | update | <b>▼</b>  |  |

• 5. File -> Open -> the corresponding .py file, click to run, as shown in the following figure:

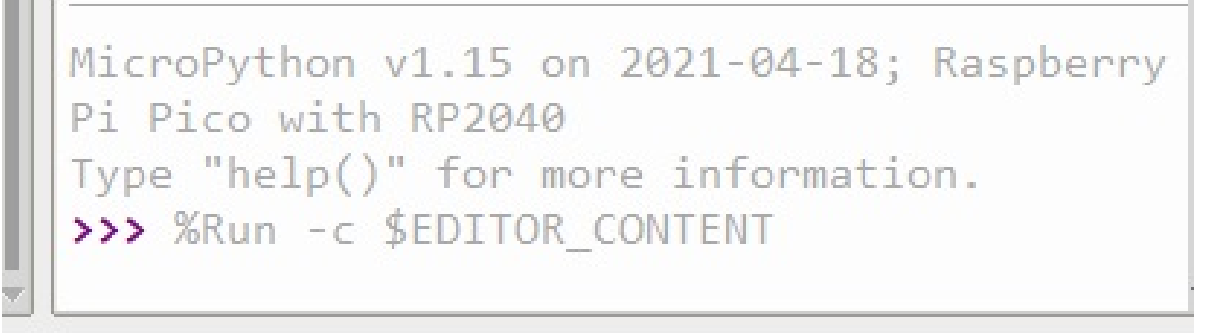

This demo provides a simple program...

#### Run in Raspberry Pi

- Hold the BOOTSET key of Pico board, then connect the Pico to Raspberry Pi by USB cable, then release the key.
- Once the removable disk (RPI-RPI2) is recognized, copy the rp2-pico-20210418v1.15.uf2 file to pico.
- Open the Thonny IDE in Raspberry Pi, update it if it doesn't support Pico
- Configure the port by choosing MicroPython(Raspberry Pi and ttyACM0 port) in

#### Tools -> Options... -> Interpreter

|                                                                      |                                                                                                    |           | Thonr            | ny options   |            |         | ×         | <b>^</b> > |  |
|----------------------------------------------------------------------|----------------------------------------------------------------------------------------------------|-----------|------------------|--------------|------------|---------|-----------|------------|--|
| General                                                              | Interpreter                                                                                                    | Editor    | Theme & Font     | Run & Debug  | Terminal   | Shell   | Assistant |            |  |
| Which interpreter or device should Thonny use for running your code? |                                                                                                    |           |                  |              |            |         |           |            |  |
| MicroF                                                               | MicroPython (Raspberry Pi Pico)                                                                                                    |           |                  |              |            |         |           |            |  |
| Details                                                              | ;                                                                                                    |           |                  |              |            |         |           |            |  |
| (look<br>If you<br>Port                                              | Connect your device to the computer and select corresponding port below<br>(look for your device name, "USB Serial" or "UART").<br>If you can't find it, you may need to install proper USB driver first. |           |                  |              |            |         |           |            |  |
| Boar                                                                 | d in FS mod                                                                                                    | e - Board | d CDC (/dev/ttyA | ACMO)        |            |         |           | •          |  |
|                                                                      |                                                                                                    |           |                  |              |            |         |           |            |  |
|                                                                      |                                                                                                    |           |                  |              |            |         |           |            |  |
|                                                                      |                                                                                                    |           |                  |              |            |         |           |            |  |
|                                                                      |                                                                                                    |           |                  |              |            |         |           |            |  |
| Install or update firmware                                           |                                                                                                    |           |                  |              |            |         |           |            |  |
|                                                                      |                                                                                                    |           |                  |              |            | OK      | Can       | cel        |  |
| vour Th                                                              | onny does                                                                                                    | n't sur   | port Pico voi    | ı can undate | it with th | e follo | wing      |            |  |

If your Thonny doesn't support Pico, you can update it with the following command:

| ant ungnada thannu   |
|----------------------|
| ) apt upgrade thonny |

Choose File->Open...->python/ and select the corresponding .py file to run the codes

# Resource

# Documentation

- Schematic 🖉
- SP3232EEN Datasheet ₽

# Demo Codes

- Demo code 🗗

#### **Development Software**

- Thonny Python IDE (Windows V3.3.3) &
- Zimo221.7z 🗗
- Image2Lcd.7z 🗗

# **Pico Quick Start**

#### **Download Firmware**

| MicroPython Firmware Download        |          |  |  |  |  |  |
|--------------------------------------|----------|--|--|--|--|--|
| C_Blink Firmware Download            | [Expand] |  |  |  |  |  |
| Video Tutorial                       | [Expand] |  |  |  |  |  |
| Pico Tutorial I - Basic Introduction |          |  |  |  |  |  |
| • Pico Tutorial II - GPIO            | [Expand] |  |  |  |  |  |
| Pico Tutorial III - PWM              | [Expand] |  |  |  |  |  |
| Pico Tutorial IV - ADC               | [Expand] |  |  |  |  |  |
| • Pico Tutorial V - UART             | [Expand] |  |  |  |  |  |
| • Pico Tutorial VI - To be continued | [Expand] |  |  |  |  |  |

#### **MicroPython Series**

- [MicroPython] machine.Pin Function
- [MicroPython] machine.PWM Function
- [MicroPython] machine.ADC Function
- [MicroPython] machine.UART Function
- [MicroPython] machine.I2C Function
- [MicroPython] machine.SPI Function
- [MicroPython] rp2.StateMachine

#### C/C++ Series

- 【C/C++】 Windows Tutorial 1 Environment Setting
- 【C/C++】 Windows Tutorial 1 Create New Project

#### Arduino IDE Series

#### Install Arduino IDE

1. Download the Arduino IDE installation package from Arduino website &.

| HARDWARE                                                    | SOFTWARE                                    | CLOUD                           | DOCUMENTATIO     | N + C               | OMMUNITY | • 81         | LOG ABOUT                                 |        |
|-------------------------------------------------------------|---------------------------------------------|---------------------------------|------------------|---------------------|----------|--------------|-------------------------------------------|--------|
| Arduino Web Editor                                          |                                             |                                 |                  |                     |          |              | The Arduino" Studen<br>bring the buzz hom | nt Kir |
| Start coding online and sav<br>up-to-date version of the ID | e your sketches in<br>DE includes all libra | the cloud. The<br>ries and also | most peorroa     | S. and served       | 2.5      | and here     |                                           | (1930) |
| supports new Arduino boar                                   | rds.                                        |                                 | C7 Norman        | Same a party set    | - 1.     | ann, inthai  |                                           | 1      |
|                                                             | GETTING STA                                 | RTED                            | E internet       | - Section           |          | ter brighter |                                           |        |
|                                                             |                                             |                                 | C? And a Manager | · Sectoral day (20) | 1        | Arrither.    |                                           |        |

# Downloads

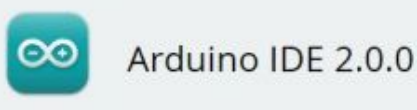

The new major release of the Arduino IDE is faster and even more powerful! In addition to a more modern editor and a more responsive interface it features autocompletion, code navigation, and even a live debugger.

For more details, please refer to the Arduino IDE 2.0 documentation.

Nightly builds with the latest bugfixes are available through the section below.

SOURCE CODE The Arduino IDE 2.0 is open source and its source code is hosted on GitHub.

#### DOWNLOAD OPTIONS

Windows Win 10 and newer, 64 bits Windows MSI installer Windows ZIP file

Linux AppImage 64 bits (X86-64) Linux ZIP file 64 bits (X86-64)

macOS 10.14: "Mojave" or newer, 64 bits

#### 2. Just click on "JUST DOWNLOAD".

# Support the Arduino IDE

Since the release 1.x release in March 2015, the Arduino IDE has

been downloaded 69,954,557 times - impressive! Help its

development with a donation.

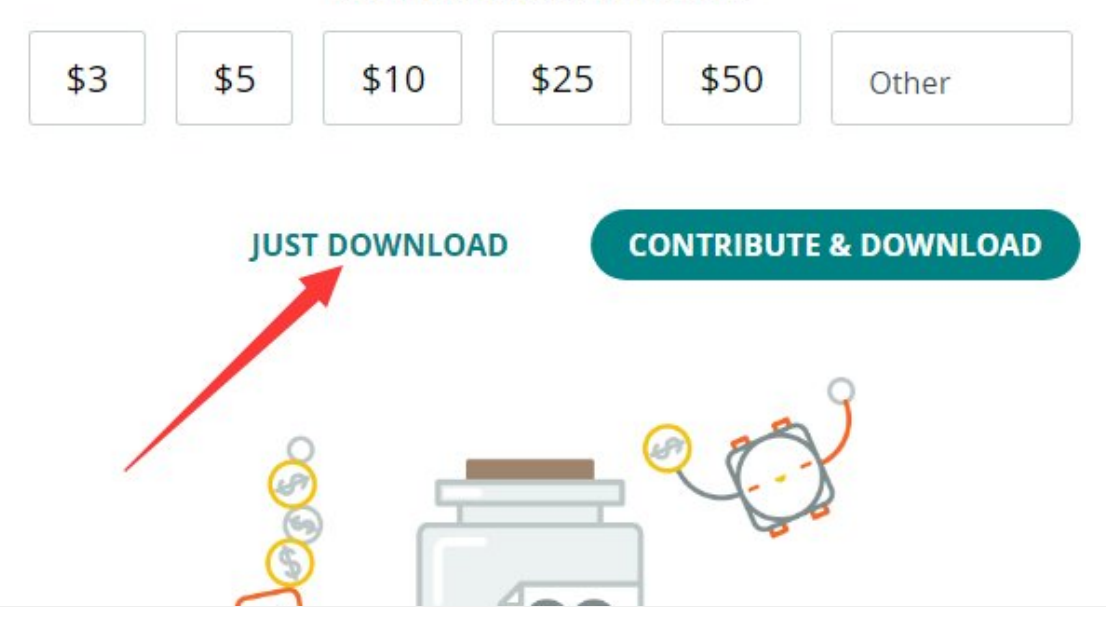

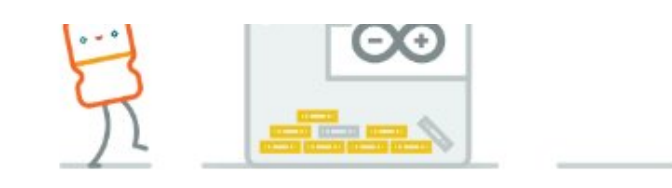

Learn more about donating to Arduino.

| 3. C | Click to ins                                                                                                    | tall after downloading.<br>etup: License Agreement                                                                  | <u></u>                     |                         | × |  |  |  |
|------|----------------------------------------------------------------------------------------------------|----------------------------------------------------------------------------------------------------|-----------------------------|-------------------------|---|--|--|--|
|      | Please accept                                                                                                    | review the license agreement before ins<br>all terms of the agreement, click I Agree                                | talling Arduin              | o. If <mark>y</mark> ou |   |  |  |  |
|      | GNU LESSER G                                                                                                    | ENERAL PUBLIC LICENSE                                                                                               |                             |                         | ^ |  |  |  |
|      | Version 3, 29 June 2007                                                                                                   |                                                                                                    |                             |                         |   |  |  |  |
|      | Copyright (C) 2007 Free Software Foundation, Inc. < <u>http://fsf.org/</u> >                                              |                                                                                                    |                             |                         |   |  |  |  |
|      | Everyone is permitted to copy and distribute verbatim copies of this license<br>document, but changing it is not allowed. |                                                                                                    |                             |                         |   |  |  |  |
|      | This version of<br>and conditions<br>by the addition                                                                      | the GNU Lesser General Public License i<br>of version 3 of the GNU General Public L<br>al permissions listed below. | ncorporates<br>icense, supp | the terms<br>lemented   | ~ |  |  |  |
|      | Cancel                                                                                                    | Nullsoft Install System v3.0                                                                                        | 1                           | I Agree                 |   |  |  |  |
|      | Lata Var                                                                                                    |                                                                                                    | ر<br>ماد المد               | al attaca a             |   |  |  |  |

# 4. Note: You will be prompted to install the driver during the installation process, we can click Install.

#### Install Arduino-Pico Core on Arduino IDE

1. Open Arduino IDE, click the File on the left corner and choose "Preferences".

| File | Edit   | Sketch | Tools     | Help |
|------|--------|--------|-----------|------|
| N    | lew    |        | Ctr       | l+N  |
| C    | )pen   |        | Ctr       | 1+0  |
| S    | ketchk | oook   |           | ×    |
| E    | xampl  | es     |           | •    |
| C    | lose   |        | Ctrl      | ÷W   |
| S    | ave    |        | Ct        | rl+S |
| S    | ave As | 5      | Ctrl+Shif | ft+S |
| p    | refere | nces   | Ctrl+     | 臣号   |
| A    | dvanc  | ed     |           | Þ    |
| c    | Quit   |        | Ctr       | l+Q  |
|      |        |        |           |      |

2. Add the following link in the additional development board manager URL, then click OK.

https://github.com/earlephilhower/arduino-pico/releases/download/globa l/package\_rp2040\_index.json

Preferences

Settings Network

Sketchbook location:

| c:\Users\xutong\Documents\4                                                                       | Arduino                         |                                     | BROWSE  |
|---------------------------------------------------------------------------------------------------|---------------------------------|-------------------------------------|---------|
| Show files inside Sketches                                                                        |                                 |                                     |         |
| Editor font size:                                                                                 | 14                              |                                     |         |
| Interface scale:                                                                                  | Automatic 100                   | 96                                  |         |
| Theme:                                                                                            | Light (Arduino)                 | ~                                   |         |
| Language:                                                                                         | English 🗸                       | (Reload required)                   |         |
| Show verbose output during                                                                        | C compile C upload              |                                     |         |
| Compiler warnings                                                                                 | None 🗸                          |                                     |         |
| <ul> <li>Verify code after upload</li> <li>Auto save</li> <li>Editor Quick Suggestions</li> </ul> |                                 |                                     |         |
| Additional boards manager UF                                                                      | RLs: https://dl.espressit       | f.com/dl/package_esp32_index.json 🦰 |         |
| Additional overde meneger of                                                                      | tea. Independence of the second |                                     |         |
|                                                                                                   |                                 |                                     |         |
|                                                                                                   |                                 | CAN                                 | ICEL OK |

# Note: If you already have the ESP8266 board URL, you can separate the URLs with commas like this:

https://dl.espressif.com/dl/package\_esp32\_index.json,https://github.co m/earlephilhower/arduino-pico/releases/download/global/package\_rp2040\_i ndex.json

3. Click on Tools -> Dev Board -> Dev Board Manager -> Search for pico, it shows installed since my computer has already installed it.

| 10013 | eip                                                               |              |    |                      |         |
|-------|-------------------------------------------------------------------|--------------|----|----------------------|---------|
| Aut   | to Format                                                         | Ctrl+T       |    |                      |         |
| Arc   | hive Sketch                                                       |              |    |                      |         |
| Ma    | nage Libraries                                                    | Ctrl+Shift+I |    |                      |         |
| Ser   | ial Monitor                                                       | Ctrl+Shift+M |    |                      |         |
| Ser   | ial Plotter                                                       |              |    |                      |         |
| Wil   | Fi101 / WiFiNINA Firmware Updater                                 |              |    |                      |         |
| Up    | load SSL Root Certificates                                        |              |    |                      |         |
| Boa   | ard: "ESP32 Dev Module"                                           |              | +  | Boards Manager Ctrl+ | Shift+B |
| Por   | t                                                                 |              | •  | Arduino AVR Boards   |         |
| Get   | t Board Info                                                      |              |    | esp32                | •       |
| CP    | U Frequency: "240MHz (WiFi/BT)"                                   |              | ۰F |                      |         |
| Cor   | re Debug Level: "None"                                            |              |    |                      |         |
| Flas  | sh Frequency: "80MHz"                                             |              |    |                      |         |
| Flas  | sh Mode: "QIO"                                                    |              |    |                      |         |
| Flas  | sh Size: "4MB (32Mb)"                                             |              |    |                      |         |
| Par   | tition Scheme: "Default 4MB with spiffs (1.2MB APP/1.5MB SPIFFS)" |              |    |                      |         |
| PSF   | RAM: "Disabled"                                                   |              |    |                      |         |
| Up    | load Speed: "921600"                                              |              |    |                      |         |
| Bur   | m Bootloader                                                      |              |    |                      |         |
|       |                                                                   |              |    |                      |         |
|       | BOARDS MANAGER                                                    |              |    |                      |         |
|       | pico                                                              |              |    |                      |         |
|       | pico                                                              |              |    |                      |         |
| _     | Tupo: All                                                         |              |    |                      |         |

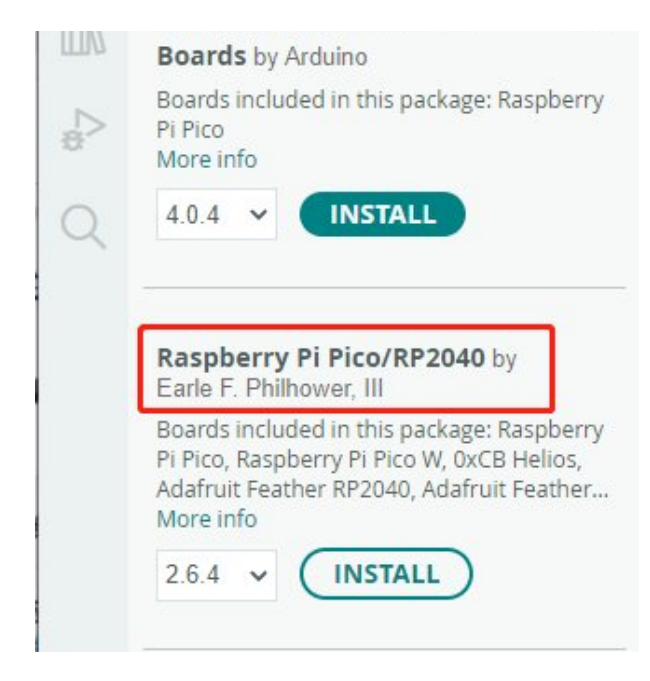

#### Upload Demo At the First Time

1. Press and hold the BOOTSET button on the Pico board, connect the Pico to the USB port of the computer via the Micro USB cable, and release the button when the computer recognizes a removable hard drive (RPI-RP2).

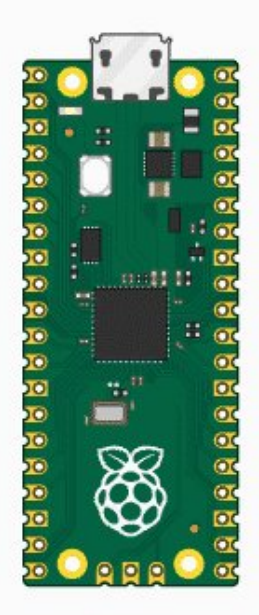

2. Download the demo, open arduino\PWM\D1-LED path under the D1-LED.ino.

3. Click Tools -> Port, remember the existing COM, do not need to click this

COM (different computers show different COM, remember the existing COM on your computer).

| 💿 U   | GV01_BASE   A    | rduino IDE 2.0.2                             |                               |                                  |
|-------|------------------|----------------------------------------------|-------------------------------|----------------------------------|
| File  | Edit Sketch      | Tools Help                                   |                               |                                  |
|       |                  | Auto Format                                  | Ctrl+T                        |                                  |
|       |                  | Archive Sketch                               |                               |                                  |
| P     | UGV01_I          | Manage Libraries                             | Ctrl+Shift+I                  | ServoCtrl.h connec               |
|       | 43               | Serial Monitor                               | Ctrl+Shift+M                  | 2047,"spd":500,"a                |
| ę_    | 44               | Serial Plotter                               |                               |                                  |
|       | 46               | Board: "ESP32 Dev M                          | odule"                        | <b>F</b>                         |
| n fi  | 47               | Port                                         |                               | <ul> <li>Serial ports</li> </ul> |
|       | 48               | Get Board Info                               |                               | COM1                             |
| C # 2 | > 50<br>51<br>52 | WiFi101 / WiFiNINA F<br>Upload SSL Root Cert | firmware Updater<br>lificates | :0}                              |
|       | 54               | CPU Frequency                                |                               | ×                                |
|       | 55               | Core Debug Level                             |                               | F.                               |
|       | 56               | Flash Frequency                              |                               | F.                               |
|       | 57               | Flash Mode                                   |                               | <b>F</b>                         |
|       | 59               | Flash Size                                   |                               | <b>F</b>                         |
|       | 60               | PSRAM                                        |                               | F.                               |
|       | 61               | Partition Scheme                             |                               | •                                |
|       | 62               | Upload Speed                                 |                               | •                                |
|       | 64               | Burn Bootloader                              |                               |                                  |
|       | 65               | // SET_SPD_RATE                              | : {"T":901,"L":1.0,"R"        | :1.0}                            |

4. Connect the driver board to the computer with a USB cable, then click Tools > Ports, select uf2 Board for the first connection, and after the upload is complete, connecting again will result in an additional COM port.

| 🔤 UGV      | 01_BASE   Ar    | duino IDE 2.0.2                     |              |     |                   |           |
|------------|-----------------|-------------------------------------|--------------|-----|-------------------|-----------|
| File Ed    | lit Sketch      | Tools Help                          |              |     |                   |           |
| $\bigcirc$ | € 🕞             | Auto Format<br>Archive Sketch       | Ctrl+T       |     |                   |           |
| Ph         | UGV01_E         | Manage Libraries                    | Ctrl+Shift+I | Sei | voCtrl.h          | connectio |
|            | 43<br>44<br>45  | Serial Monitor<br>Serial Plotter    | Ctrl+Shift+M | 204 | 17,"spd"          | :500,"ac  |
|            | 46<br>47        | Board: "ESP32 Dev Module"           |              | ۱.  |                   |           |
| ША         | 48<br><b>49</b> | Port: "COM10"<br>Get Board Info     |              | Þ   | Serial po<br>COM1 | rts       |
| ¢≏         | 50<br>51        | WiFi101 / WiFiNINA Firmware Updater |              | ~   | COM10             |           |
| Q          | 52<br>53        | Upload SSL Root Certificates        |              |     |                   |           |
|            | 54              | CPU Frequency                       |              | •   |                   |           |
|            | 55              | Core Debug Level                    |              | •   |                   |           |
|            | 57              | Flash Frequency                     |              | •   |                   |           |
|            | ГQ              | Flash Mode                          |              | Þ.  |                   |           |

| 59 | Flash Size          | Þ                      |     |
|----|---------------------|------------------------|-----|
| 60 | PSRAM               | Þ                      |     |
| 61 | Partition Scheme    | •                      |     |
| 62 | Unload Speed        |                        |     |
| 63 |                     |                        |     |
| 64 | Burn Bootloader     |                        | 240 |
| 65 | // SET_SPD_RATE : { | "I":901, L":1.0, R":1. | 0}  |

5. Click Tool -> Dev Board -> Raspberry Pi Pico/RP2040 -> Raspberry Pi Pico.

| Too | ls Help                                                              |              |    |                          |              |   |
|-----|----------------------------------------------------------------------|--------------|----|--------------------------|--------------|---|
|     | Auto Format                                                          | Ctrl+T       |    |                          |              |   |
|     | Archive Sketch                                                       |              |    |                          |              |   |
|     | Manage Libraries                                                     | Ctrl+Shift+I |    |                          |              |   |
|     | Serial Monitor                                                       | Ctrl+Shift+M |    |                          |              |   |
|     | Serial Plotter                                                       |              |    |                          |              |   |
|     | WiFi101 / WiFiNINA Firmware Updater                                  |              |    |                          |              |   |
|     | Upload SSL Root Certificates                                         |              |    |                          |              |   |
|     | Board: "ESP32 Dev Module"                                            |              | •  | Boards Manager           | Ctrl+Shift+B |   |
|     | Port                                                                 |              | •  | Arduino AV/P Poards      |              |   |
|     | Get Board Info                                                       |              |    | esp32                    |              |   |
|     | CPU Frequency: "240MHz (WiFi/BT)"                                    |              | Þ  | Raspberry Pi Pico/RP2040 | )            |   |
|     | Core Debug Level: "None"                                             |              | ١Ľ |                          |              | _ |
|     | Flash Frequency: "80MHz"                                             |              |    |                          |              |   |
|     | Flash Mode: "QIO"                                                    |              |    |                          |              |   |
|     | Flash Size: "4MB (32Mb)"                                             |              |    |                          |              |   |
|     | Partition Scheme: "Default 4MB with spiffs (1.2MB APP/1.5MB SPIFFS)" |              |    |                          |              |   |
|     | PSRAM: "Disabled"                                                    |              |    |                          |              |   |
|     | Upload Speed: "921600"                                               |              |    |                          |              |   |
|     | Burn Bootloader                                                      |              |    |                          |              |   |

6. After setting, click the right arrow to upload.

🥯 sketch\_aug16a | Arduino IDE 2.1.0

File Edit Sketch Tools Help

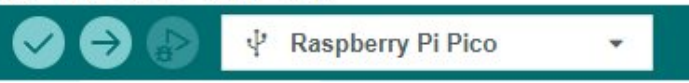

 If you encounter problems during the period, you need to reinstall or replace the Arduino IDE version, uninstall the Arduino IDE needs to be uninstalled cleanly, after uninstalling the software you need to manually delete all the contents of the folder C:\Users\ [name]\AppData\Local\Arduino15 (you need to show the hidden files in order to see it) and then reinstall.

#### Pico-W Series Tutorial (To be continued...)

#### **Open Source Demo**

- MicroPython Demo (GitHub) 🖗
- MicroPython Firmware/Blink Demo (C) ₽
- Official Raspberry Pi C/C++ Demo ₽

- Official Raspberry Pi MicroPython Demo
- Arduino Official C/C++ Demo 🛛

# Support

#### **Technical Support**

If you need technical support or have any feedback/review, please click the **Submit Now** button to submit a ticket, Our support team will check and reply to you within 1 to 2 working days. Please be patient as we make every effort to help you to resolve the issue.

Working Time: 9 AM - 6 AM GMT+8 (Monday to Friday)

# Submit Now